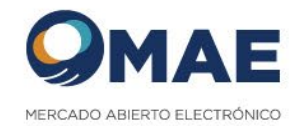

# <u>SWSIOPELWEB</u>

# Onboarding

Para ingresar a la plataforma en ambiente de **Producción** se deberá hacer click en el siguiente link:

https://siopelweb.mae.com.ar/SW/Account/Login

## **Requisitos Mínimos:**

- Conexión a la VPN de MAE (en caso de no tener acceso, les enviaremos un instructivo de como configurarla y una capacitación si es necesario)
- Acceso a navegador Google Chrome o Mozilla Firefox
- El alta de los operadores se hará mediante el Módulo Manager de Siopel PC de cada cliente (por única vez)

#### Información útil

- IP de Producción: 192.168.1.27
- IP de Homologación: 192.168.1.17

#### Para pruebas en ambiente de Testing:

http://siopelweb-homo.mae.com.ar/ComplementoDMA/

# Ingreso a la plataforma

El ingreso a la plataforma se hace mediante el mismo operador que ya posean de Siopel PC, la única diferencia es la nomenclatura del usuarios. Mientras que en Siopel PC se ingresa solamente con el código de operador, ej: 01, en Siopel WEB el usuario se compone de 3 códigos:

- Código de mercado (Siempre es 1)
- Código de Agente (ejemplo 999)
- Código de Operador (ejemplo 01)

El usuario final debería quedar de la siguiente forma: 199901

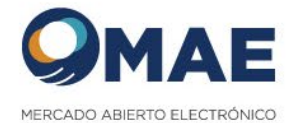

# Permisos y su funcionalidad en SIOPEL WEB

El siguiente documento lista los permisos necesarios para operar/administrar en Siopel Web. No se requiere ningún permiso en especial para iniciar sesión en Siopel Web. Si un operador ingresa con todos sus permisos denegados no tendra acceso a ningún módulo dentro de la plataforma. A continuación, se detallan los permisos necesarios para que un operador tenga todas las funcionalidades activas de negociación que permite el aplicativo. A medida que se vayan incorporando nuevas funcionalidades esta lista se ira actualizando.

# **Operaciones**

#### 007 - Confirmar operación

- Utilizar: Permite aceptar/rechazar corretaje
- Denegado/consultar: se deshabilita la opción para aceptar/rechazar corretaje

#### 009 - Baja de operación

- Utilizar: Permite solicitar la baja de operación.
- Denegado/Consultar: Se deshabilita la cruz para dar de baja una operación.

| OPERACIONES PROPIAS DE HOY 🗹 $	imes$ |                                  |        |       |    |  |  |  |
|--------------------------------------|----------------------------------|--------|-------|----|--|--|--|
| PARAR                                | NÚMERO DE SECUEN ACEPTAR RECHAZA | PROPIA | RUEDA | PC |  |  |  |
|                                      | <u> </u>                         |        |       |    |  |  |  |
|                                      |                                  |        |       |    |  |  |  |

#### 011 - Confirmación de baja

- Utilizar: Permite confirmar/rechazar baja de operación
- Denegado/consultar: Se deshabilitan la confirmación/rechazo de la baja de operación.

| OPERACIONES PROPIAS DE HOY 🖾 $	imes$ |                                  |  |  |  |  |  |  |  |
|--------------------------------------|----------------------------------|--|--|--|--|--|--|--|
| PARAR                                | NÚMERO DE SECUEN ACEPTAR RECHAZA |  |  |  |  |  |  |  |
|                                      |                                  |  |  |  |  |  |  |  |
|                                      |                                  |  |  |  |  |  |  |  |
|                                      |                                  |  |  |  |  |  |  |  |

# **Ofertas**

#### 013 – Ver ruedas

- Utilizar: Se puede ver el módulo de ofertas.
- Denegado: No se muestra el módulo de ofertas.

#### 014 - Ingresar ofertas

- Utilizar: Permite ingresar ofertas.
- Denegado/consultar: No permite dar de alta ofertas de ninguna forma en el sistema.

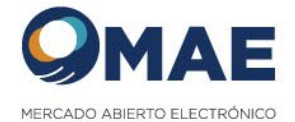

#### 015 - Modificar o anular ofertas

- Utilizar: Permite modificar/anular ofertas.
- Denegado/consultar: No permite editar ningún dato de la oferta ni darlas de baja.

#### 018 – Toma oferta

- Utilizar: Permite tomar ofertas.
- Denegado/consultar: deshabilita los botones rápidos de toma de oferta.

#### 124 - Anular ofertas de cualquier operador

- Utilizar: Permite dar de baja las ofertas de otro operador
- Denegado/consultar: No permite dar de baja las ofertas de otro operador.

#### 201 - Importar/exportar ofertas

- Utilizar: permite cargar ofertas precargadas.
- Denegado/consultar: no permite cargar ofertas precargadas.

# **Consultas**

#### 051 – Operaciones propias de hoy

- Utilizar: Permite visualizar las operaciones propias de hoy.
- Denegado: Oculta el módulo de operaciones propias de hoy.
- Consultar: Permite visualizar las operaciones propias de hoy pero no puede solicitar / confirmar / rechazar la baja de una operación.

# <u>Oct</u>

#### 138 - Posición OCT

- Utilizar: habilita módulos de consulta de posiciones, posición histórica y MTM
- Denegado: Deshabilita los módulos de consulta de posiciones, posición histórica y MTM

Si se quiere que un operador tenga perfil de administración se deben habilitar los siguientes permisos: Administración

#### 028 - Administración de operadores

- Utilizar: Permite visualizar el módulo de operadores (usuarios).
- Denegado: No permite visualizar el módulo de operadores (usuarios).

#### 031 – Agentes

- Utilizar: Permite visualizar el módulo de agentes.
- Denegado: No permite visualizar el módulo de agentes.

Cabe destacar que un operador **puede** tener los permisos de negociación y administración habilitados en conjunto. Este operador podrá operar en el mercado **y** utilizar los módulos de administración.

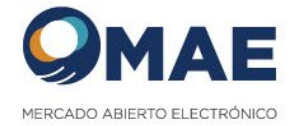

## **Canales de contacto:**

En caso de que tengan problemas al ingresar o consultas, por favor contactarse con el área Comercial (<u>siopel@mae.com.ar</u> – <u>ccanaves@mae.com.ar</u> – <u>ggallego@mae.com.ar</u> – <u>ealba@mae.com.ar</u>)

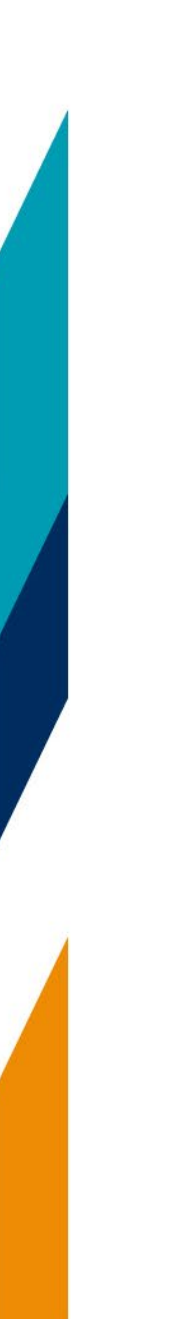